## Install Nanopore EPI2ME Software on Windows computer

Version: March 2025

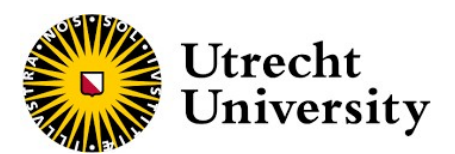

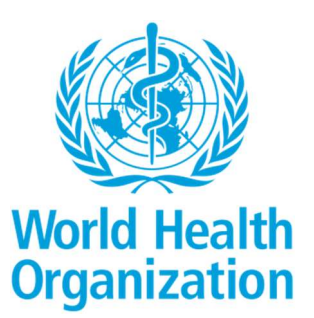

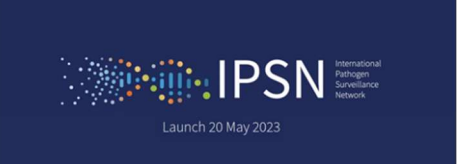

## Minimal Requirements for Computer/Laptop to install and run MinKNOW:

## Host computer specification

From MinKNOW v23.07 onwards, our new basecaller Dorado is integrated into MinKNOW. This enables accelerated basecalling on both NVIDIA GPUs and Apple Silicon. We strongly recommend using an NVIDIA GPU or Apple Silicon Mac if you want basecalling to keep up with the rate of data generation.

| Component           | Required specification: GPU high-accuracy basecalling                                                                                                    | Required specification:<br>data acquisition/CPU<br>basecalling                                                     |
|---------------------|----------------------------------------------------------------------------------------------------|----------------------------------------------------------------------------------------------------|
|                     |                                                                                                    | (note: CPU basecalling<br>performance is limited -<br>a GPU is recommended)                                        |
| Operating<br>system | Windows – 11 and 10<br>macOS – Sonoma (14), Ventura (13), Monterey (12)<br>Linux – Ubuntu 22.04 and 20.04                                                                                                    | Windows – 11 and 10<br>macOS – Sonoma (14),<br>Ventura (13), Monterey<br>(12)<br>Linux – Ubuntu 22.04 and<br>20.04 |
| Memory/RAM          | 16 GB RAM or higher                                                                                                    | 16 GB RAM or higher                                                                                                |
| CPU                 | Intel i7, i9, Xeon, or better, with at least 4 cores/8 threads                                                                                                    | Intel i7, i9, Xeon, or<br>better, with at least 4<br>cores/8 threads                                               |
|                     | Apple silicon (M1, M2)                                                                                                    | Ryzen 5, 7, or better, with<br>at least 4 cores/8 threads                                                          |
|                     |                                                                                                    | Apple silicon (M1, M2)                                                                                             |
| GPU                 | NVIDIA GPU RTX 2060 SUPER or better, with at least 8 GB of GPU memory.<br>Technical information can be found on various websites, for example<br>https://www.techpowerup.com/gpu-specs/. Widely-available examples<br>include the RTX 2060 SUPER, RTX 2070, RTX 3060, RTX 3070. Ampere-based<br>GPUs (the 3000 series, A series etc.) are particularly recommended for<br>optimal performance. |                                                                                                    |
|                     | Apple silicon (M1, M2)                                                                                                    |                                                                                                    |
|                     | If you are working with a different type of GPU than the models listed above,<br>please ensure that it has a CUDA Compute Capability >6.1 (for more<br>information about CUDA-enabled GPUs, see the NVIDIA website).                                                                                                    |                                                                                                    |
| Storage             | 1 TB internal SSD or higher                                                                                                    | 1 TB internal SSD or<br>higher                                                                                     |
| Ports               | USB3.0                                                                                                    | USB3.0                                                                                                    |

## Install Nanopore MinKNOW software on Windows computer

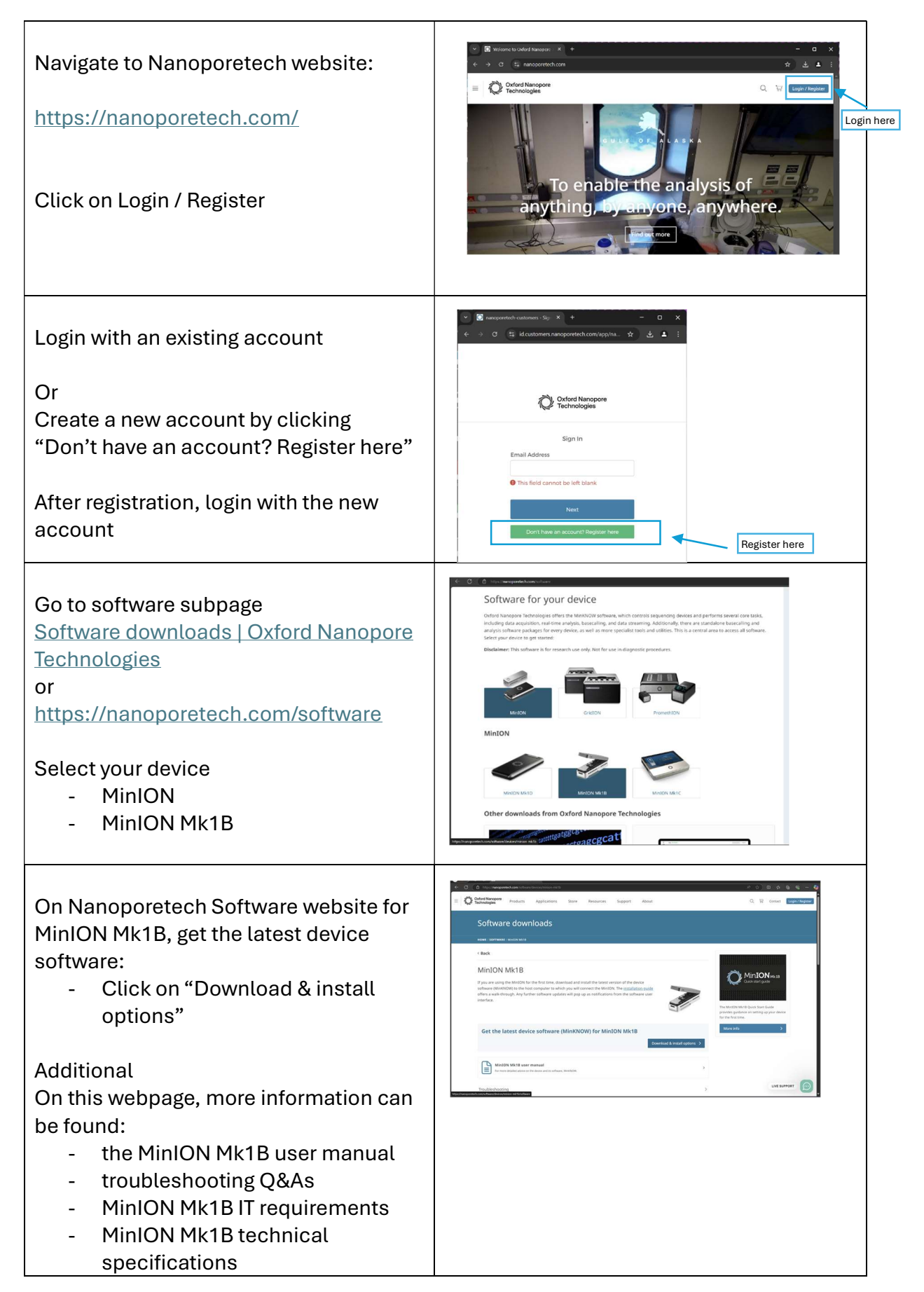

| Select device software for MinION Mk1B<br>"Windows"<br>And click<br>"Download"                          | CONTRACT OF CONTRACT AND A CONTRACT OF CONTRACT OF CONTRACT ON CONTRACT OF CONTRACT OF CONTRACT O |  |
|----------------------------------------------------------------------------------------------------|----------------------------------------------------------------------------------------------------|--|
| Wait till download has finished<br>and<br>click on the downloaded file                                  | Click on<br>downloaded file                                                                                                    |  |
| Do not change default settings:<br>All components are checked and will be<br>installed.<br>Click "next" | <ul> <li>MinKNOW Stand-alone for Nanopore Community 24.11.10 S – X</li> <li>Choose Components         Choose Components         Choose Vihid features of MinRNOW Stand-alone for Nanopore Community 24.11.10         Quant to install.         Check the components you want to install and uncheck the components you don't want to install.         Check the components you want to install and uncheck the components you don't want to install.         Check the components you want to install and uncheck the components you don't want to install.         Or, select the optional components you wish to install.         Or, select the optional components you wish to install.         Or select the optional components you wish to install.         Or select the optional components you wish to install.         Space required: 5.7 G8         Nullsoft Install System v08-Jun-2023.cys         Nullsoft Install System v08-Jun-2023.cys         Next &gt; Cancel         Next &gt; Cancel         Next &gt; Cancel         Non-provide the provide the provide</li></ul>                                                                                                    |  |
| Choose data location.<br>If no preference, keep default folder<br>Click "install"                       | MinkNOW Stand-alone for Nanopore Community 24.11.10 S – × Choose Data Location Choose Data Location Choose Data Location Choose the folder to store experimental data and logs Setup will assign following folder as a location to store experiment data and logs. To assign a different folder, click Browse and select another folder. Click Install to start the installation. Destination Folder E:lplata Browse Space required: 5.7 G8 Space available: 1805.8 G8 Nullsoft Install System v08-Jun-2023.cvs < Back Install Cancel                                                                                                    |  |
| After installation,<br>the MinKNOW software is available and<br>a desktop shortcut is created           | MinKNOW                                                                                                    |  |

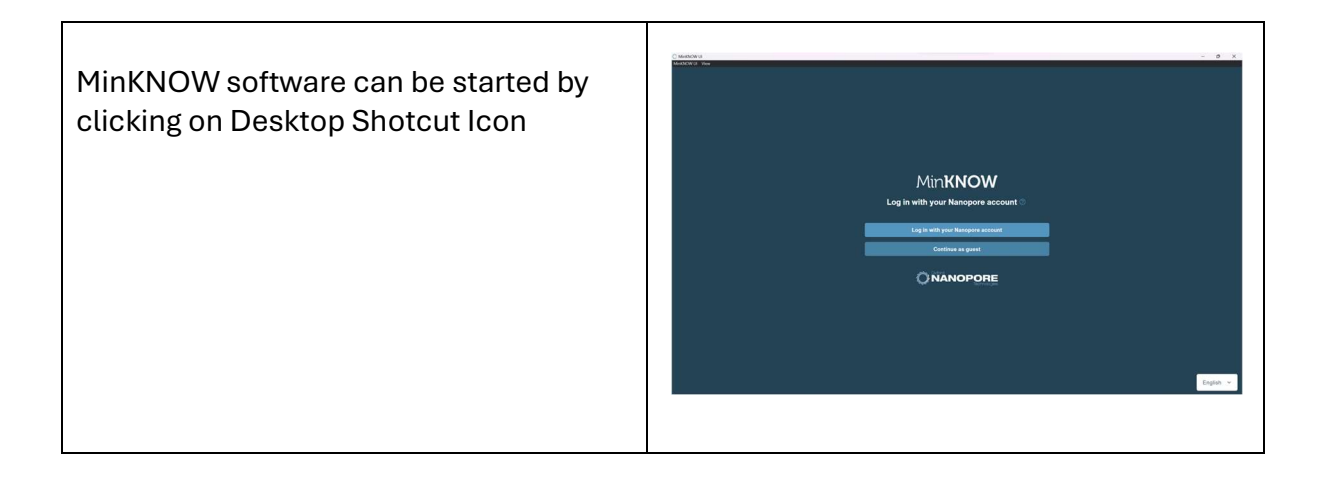